# <u>ขั้นตอนการบันทึกข้อมูลกรณีพนักงานลาออกและต้องการให้ระบบ Adjust</u> <u>ภาษีทันที กรณีที่จำนวนในเดือนน้อยกว่าหรือเท่ากับ 30วัน</u>

# 💠 วัตถุประสงค์

เพื่อให้ผู้ใช้งานสามารถทำการบันทึกรายการลาออกให้พนักงาน และ โปรแกรม Adjust ภาษีเงินได้ให้อย่างถูกต้อง

### 🟶 การบันทึกลาออก

▶ คลิกหน้าจอ งานเงินเดือน → เลือก เงินได้เงินหัก → กดปุ่ม เพิ่มเติม→ เลือก ลาออก → เลือก บันทึกหลาย พนักงานลาออกไม่พร้อมกัน

| 🐔 แสดงข้อมูลประกอบการคำนวณ         |                    |                                                                |             |                                      |                   |                        |               |  |                             |             |  |  |  |
|------------------------------------|--------------------|----------------------------------------------------------------|-------------|--------------------------------------|-------------------|------------------------|---------------|--|-----------------------------|-------------|--|--|--|
| แฟ้ม ศานวณ รายงาน หน้าด่าง วิธีใช้ |                    |                                                                |             |                                      |                   |                        |               |  |                             |             |  |  |  |
| -<br>เครื่องคิดเลข                 | <u>ร</u><br>ปฏิทิน | <ul> <li></li></ul>                                            | 🥝<br>ฟื้นฟู |                                      | <i>ว</i><br>ค้นหา | . <i>3</i> 2<br>สอบถาม | 🧔<br>แจ้งข่าว |  | <ul> <li>วิธีใช้</li> </ul> | ()<br>ถัดไป |  |  |  |
| การตั้งค่า                         | แสดงฯ              | เงินเพิ่มเงินห้กอื่นๆ(N)<br>จำนวนวันทำงานพนักงานรายวัน(O)      |             | dauaour                              |                   |                        |               |  |                             |             |  |  |  |
| งานเงินเดือน                       |                    | ลาออก(P)                                                       |             | บันทึกหลายพนักงานลาออกไม่พร้อมกัน(Y) |                   |                        |               |  |                             |             |  |  |  |
| งานบันทึกเวลา                      |                    | ปรับเงินเดือน(Q)                                               | •           | บันทึ                                | กหลายพนัก         | เงานลาออกพร้อ          |               |  |                             |             |  |  |  |
| งานผ่านเวป                         |                    | พักงาน(R)<br>กลับจากพักงาน(S)                                  |             | บันทึ                                | กลาออกตาม         | มแฟ้ม Excel(E)         |               |  |                             |             |  |  |  |
|                                    | 📔 🔤 🚾 🗹            | บันทึกเงินประจำหุกงวด(T)                                       | → n         | и                                    |                   |                        |               |  |                             |             |  |  |  |
|                                    |                    | ลบรายการบันทึกหลายพนักงาน(U)                                   |             |                                      |                   |                        |               |  |                             |             |  |  |  |
| เงินได้เงินหัก                     |                    | สร้างแฟ้ม Excel ช่วยบันทึกรายการ(E)<br>อ่านแฟ้มบันทึกรายการ(V) |             |                                      |                   |                        |               |  |                             |             |  |  |  |
| <b>?</b>                           |                    | อ่านแฟ้มขอสวัสดิการ(W)<br>อ่านแฟ้มขอเบิกเงินสดย่อย(X)          |             |                                      |                   |                        |               |  |                             |             |  |  |  |
| ผลการศานวณ<br>เงินเดือน            |                    | อ่านจากแฟ้มขอลาบนมือถือ(Y)<br>อ่านจากแฟ้มขอล่วงเวลาบนมือถือ(Z) |             |                                      |                   |                        |               |  |                             |             |  |  |  |

▶ ทำการบันทึกลาออกให้พนักงานที่หน้างอ กดปุ่ม อ่านค่าเดิม → เพิ่มเติม → ทำการบันทึกลาออกให้พนักงาน

| 🐴 บันทึกการลา            | ออก                                       |               |         |                |                   |                     |          |                             |                    | —      |          | ×     |  |
|--------------------------|-------------------------------------------|---------------|---------|----------------|-------------------|---------------------|----------|-----------------------------|--------------------|--------|----------|-------|--|
| แฟ้ม แก้ไขมุม            | เมอง หน้าต่าง วิธีใช                      | ř             |         |                |                   |                     |          |                             |                    |        |          |       |  |
| <b></b><br>เครื่องคิดเลข | ปฏิทิน เพิ่มเดิง                          | <b>เ</b> ก้ไข | ອ<br>ລນ | 🥝<br>พื้นฟู    | <i>โ</i><br>ค้นหา | <i>ู</i> 🌛<br>สอบถา | ม        | <ul> <li>วิธีใช้</li> </ul> | <b>ช</b> ่วยบันทึก |        |          |       |  |
| กรองสังกัดพ              | กรองสังกัดพนักงานที่ต้องการบันทึก         |               |         |                |                   |                     |          |                             |                    |        |          |       |  |
| สาขา                     | ไม่ต้องกรองสาขา                           |               | แผนก    | ไม่ต้องกรองแผน |                   | $\sim$              |          |                             |                    |        |          |       |  |
| หน่วยงาน                 | ู่เวยงาน <sup>™</sup> มต้องกรองหน่วยงาน ∨ |               |         |                | ไม่ต้องกรองไซด์   | $\sim$              |          | ล่าน                        | ล่าเดิม            |        |          |       |  |
|                          |                                           |               |         |                |                   |                     |          |                             |                    | 516    | 1 100134 |       |  |
|                          | พนักงาน                                   |               |         |                | วันที่            |                     | เหตุผล   |                             |                    |        |          |       |  |
| รหัส                     | 1                                         | ชื่อพนักงาน   |         | พ้า            | นสภาพพนักงาน      |                     | ที่ลาออก |                             |                    |        |          |       |  |
| 21001                    | 21001 มณี ด้วอย่าง                        |               |         |                | 65                | าออก                |          |                             |                    |        |          |       |  |
|                          |                                           |               |         |                |                   |                     |          |                             |                    |        |          |       |  |
|                          |                                           |               |         |                |                   |                     |          | 🖌 บั                        | ันทึกจบ 🗸          | บันทึก | X tif    | າເລີກ |  |
|                          |                                           |               |         |                |                   |                     |          |                             |                    |        |          |       |  |

## 🕸 การบันทึกเงินเพิ่มเงินหัก

※ คลิกหน้าจอ งานเงินเดือน → เลือก เงินได้เงินหัก → กคปุ่ม เพิ่มเติม→ เลือก เงินเพิ่มเงินหักอื่นๆ → เลือก บันทึก
 หลายพนักงานหลายประเภทเงินเพิ่มเงินหัก

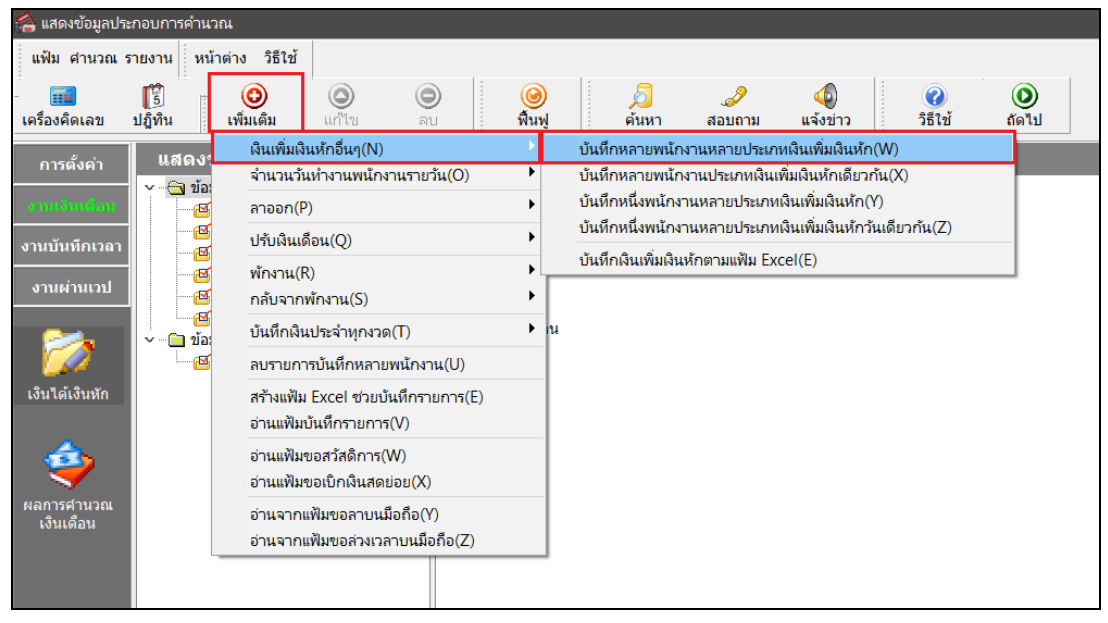

➢ ทำการบันทึกเงินเพิ่มเงินหักให้พนักงานที่หน้าจอ กดปุ่ม อ่านค่าเดิม → เพิ่มเติม → ทำการบันทึกข้อมูล → คำนวณเงินเดือน

| 2 บันทึกเงิ             | ่นเพิ่มเงิน                      | หักในงวด             |             |                        |                                  |           |                 |            |              |                    |              |           | -            |               | ×     |
|-------------------------|----------------------------------|----------------------|-------------|------------------------|----------------------------------|-----------|-----------------|------------|--------------|--------------------|--------------|-----------|--------------|---------------|-------|
| แฟ้ม แก้ไร              | ข มุมมอง                         | ง หน้าต่าง วิธีใ     | ไข้         |                        |                                  |           |                 |            |              |                    |              |           |              |               |       |
| 竝<br>เครื่องคิดเส       | งข ปลุ่                          | 🔁 🧿<br>ฏิทิน เพิ่มเก | ) 🔘         | J                      | ອ<br>ລນ                          | ((<br>สั  | <b>)</b><br>มฟู | P          | /<br>ันหา สะ | <i>ั</i><br>งับถาม | 🕜<br>วิธีใช้ | ี่ เพิ่มท | ⊏<br>กคน ลบไ | ∍<br>ม่บันทึก |       |
| กรองสังก                | <b>โดพนักง</b> า                 | นที่ต้องการบันทึก    | เลือกประเภท | เงินเพิ่มเ             | งินหักที่ต่                      | ้องการบัน | ทึก             |            |              |                    |              |           |              |               |       |
| <b>ใ</b> ม่ต้องกรองสาขา |                                  |                      |             | > กรองแผนก             |                                  |           |                 | ไม         | เต้องกรองแผน | เก                 |              | $\sim$    |              |               |       |
| กรองหา                  | กรองหน่วยงาน ไม่ต้องกรองหน่วยงาน |                      |             |                        | ∨ กรองไซด์งาน ไม่ต้องกรองไซด์งาน |           |                 |            |              |                    |              | $\sim$    |              |               |       |
|                         |                                  |                      |             |                        |                                  |           |                 |            |              |                    |              |           |              |               |       |
|                         |                                  | พนักงาน              |             | ประเภทเงินเพิ่มเงินหัก |                                  |           |                 |            |              | วันที่ ยอดเงิน     |              |           |              |               |       |
| รหัส                    | รหัส ชื่อพนักงาน                 |                      |             | รหัส                   | ชื่อประเภทเงินเพิ่มเงินหัก       |           | ín              | ยังใช้งาน? | รายการ       |                    | จำนวน ครั้ง  |           | หักค่        | าใช้จ่าย      |       |
| 21001                   | มณี ด้ว                          | อย่าง                |             | 1621                   | เงินเดือา                        | น         |                 |            | Y            | 01/06/2            | 565          | 01.00     | 1.00         | )             | 00.00 |
|                         |                                  |                      |             |                        |                                  |           |                 |            |              |                    |              |           |              |               |       |
|                         |                                  |                      |             |                        |                                  |           |                 |            |              |                    | 🖌 บันที่เ    | าจบ 🗸     | บันทึก       | X             | າເລົກ |
|                         |                                  |                      |             |                        |                                  |           |                 |            |              |                    |              |           |              |               |       |

#### \*\*<u>แนะนำช่องทางการติดต่อฝ่ายบริการ</u> :

กรณีที่ด้องการสอบถามเพิ่มเติม ท่านสามารถแจ้งรายละเอียดที่ด้องการทราบเพิ่มเติมได้ทาง Line@ ของฝ่ายบริการ คือ @businessplus\_pr ซึ่งจะมี เจ้าหน้าที่ให้บริการ ดังนี้

ในเวลาทำการ วันจันทร์ ถึง วันศุกร์ ตั้งแต่เวลา 08.30 น. – 17.30 น.

- นอกเวลาทำการ วันจันทร์ - วันศุกร์ ตั้งแต่เวลา 17.30 น. – 22.00 น. และ วันเสาร์ – วันอาทิตย์ วันหยุดนักขัตฤกษ์ ตั้งแต่เวลา 08.30 น. – 22.00 น.